## How to book your preferred Rate on Parkinn.fr:

## Lille 1 University : From the 1<sup>st</sup> to the 4<sup>th</sup> of July 2014

## 1. Go to : <u>http://www.parkinn.com/hotel-lille</u>

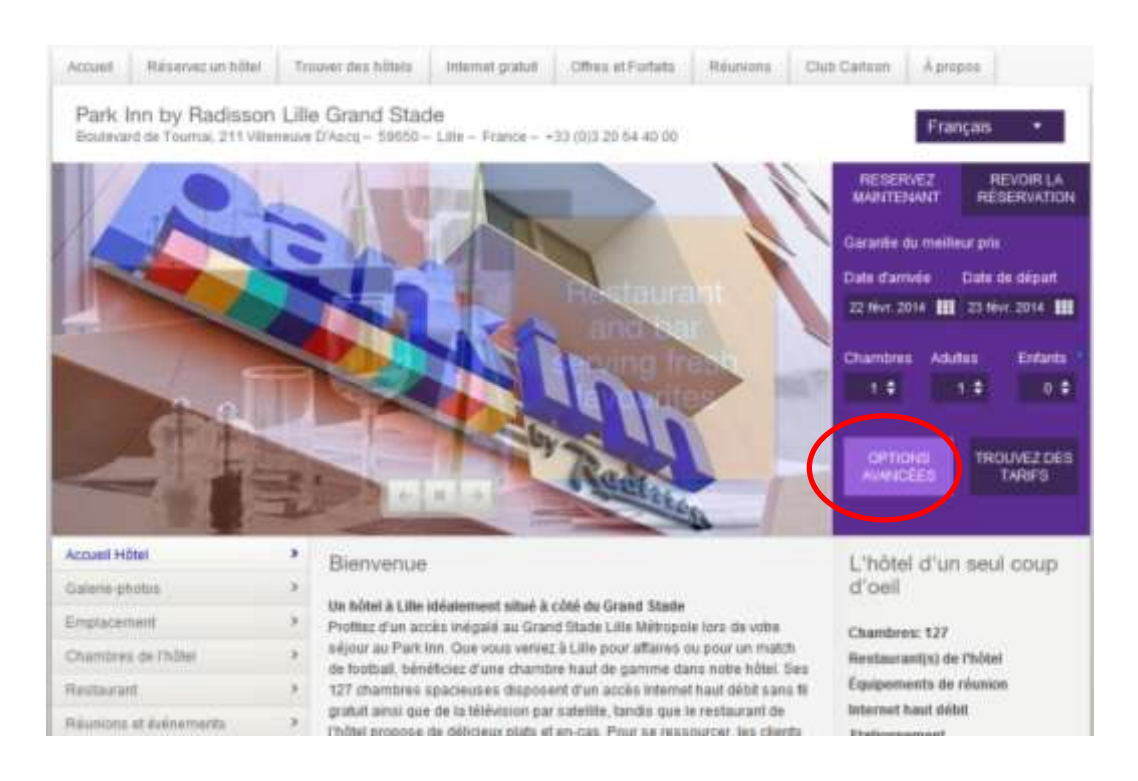

- 2. Select your dates and go to : Options Avancées (in french) or More Option (in English)
- 3. Enter the following code **UNIV** in "Promotional code" (in English) or "Code promotion" (in French)

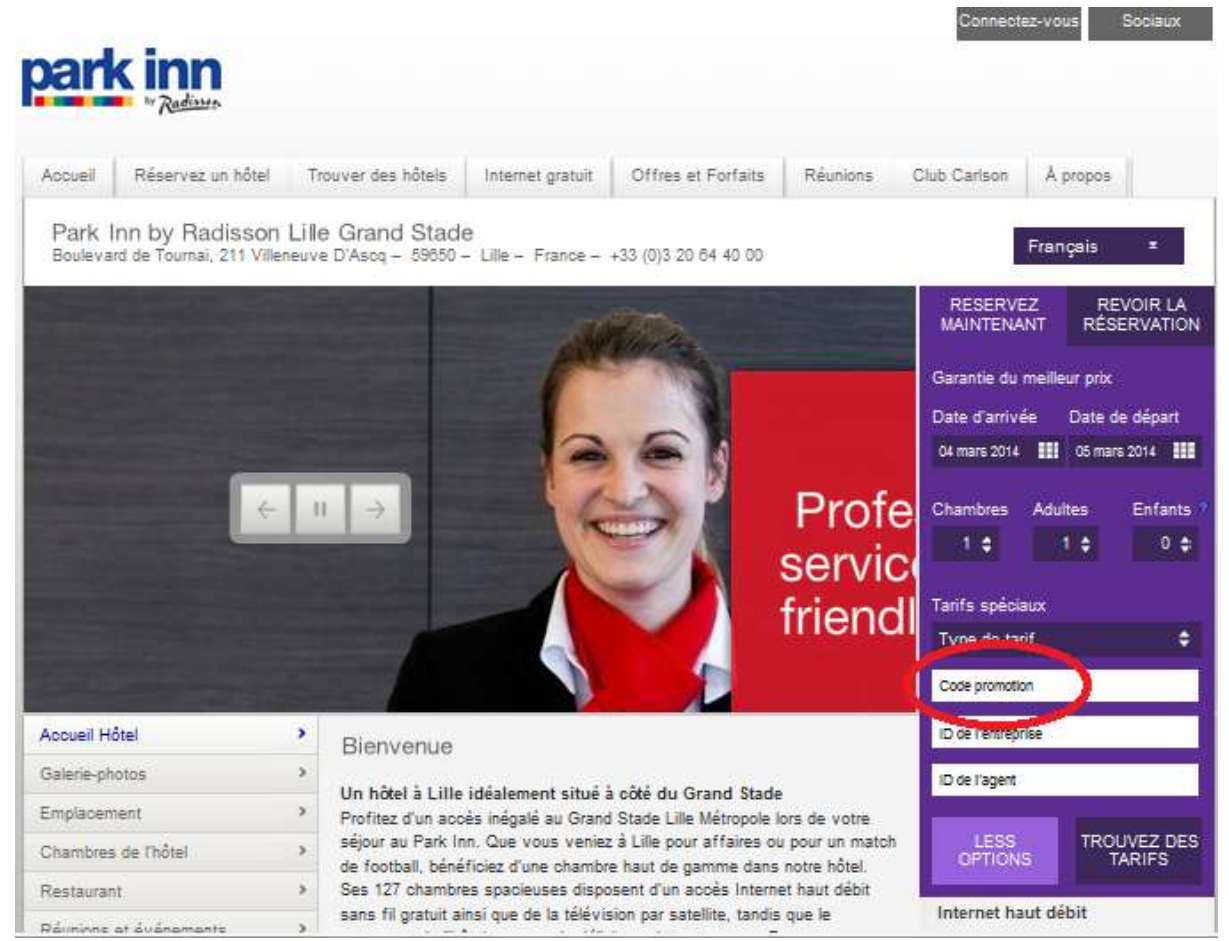

- 4. Click on "Find Rates" (in english) or "Trouvez les Tarifs" (in french)
- 5. Select your Lille 1 University Rate (if available) and click on "Book Now"

| "Redam                       |                                             |                                    |                                                                                                    |                                   |
|------------------------------|---------------------------------------------|------------------------------------|----------------------------------------------------------------------------------------------------|-----------------------------------|
| Palasivitz un hittal         | rouver des hölles Internet grafus O         | fines el Portetia Réunona          | Outo Carlacon 🛛 A propos                                                                                                    |                                   |
| ouver un hôtel               |                                             |                                    |                                                                                                    |                                   |
| eoherohe renvoyée: 1 ré      | suitat   Madher la recherche ci-dessour     |                                    |                                                                                                    |                                   |
| edination:<br>leneuve D Azog | Amate: 01 Jul. 2014<br>Depart: 04 Jul. 2014 | Nombre de<br>chambres: 1           | <ul> <li>Padnason/Hadnason Blu</li> <li>Country Innu &amp; Surtes</li> <li>Park Plaza</li> <li>V Park Inn</li> <li>Fous Ins hötels</li> </ul> |                                   |
|                              | Code promotion : UNIV                       | Identification de<br>Fentreprise : | TD die Tiep<br>woysgew                                                                                                    | ence de                           |
| ark Inn by Padiscon Lille    | Grand Stade                                 |                                    | NOYDINELA PLUS                                                                                                    |                                   |
|                              | ALLTER A                                    |                                    | HARARTEDC:<br>€90,00<br>DiR<br>However<br>massicat                                                                                            | VEW COMPLETELIST O<br>RATES DELOW |
|                              |                                             |                                    | Trans and Tari's deposities                                                                                                    |                                   |
| erits pour: mar. juli. 01, : | 2014 - ven. juli. 04, 2014                  |                                    |                                                                                                    |                                   |
| erifs pour: mar. juil. 01, 1 | 2014 - ven. juli. 04, 2014                  |                                    | Tarff megen par nuit à pa                                                                                                    | nirak€90.00cus                    |

6. Follow the instruction to finalize your booking